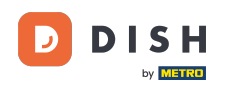

i

Rezervácia DISH – Ako aktivovať Rezerváciu cez Facebook a Rezerváciu cez Instagram

Vitajte na hlavnom paneli rezervácie DISH . V tomto návode vám ukážeme, ako aktivovať rezervácie na Facebooku a Instagrame.

| <b>DISH</b> RESERVATION   |                                                              |                        |                                           | 🔎 Est12                      | 23 🕤   👬 🗸                |         |
|---------------------------|--------------------------------------------------------------|------------------------|-------------------------------------------|------------------------------|---------------------------|---------|
| Reservations              | Have a walk-in customer? Received a reserv reservation book! | ation request over pho | ne / email? Don't forget to add it to you | WALK-IN A                    |                           |         |
| 🛏 Table plan              |                                                              |                        |                                           |                              |                           |         |
| 🍴 Menu                    |                                                              | Tu                     | ue, 20 Jun - Tue, 20 Jun                  |                              |                           |         |
| 🐣 Guests                  | You have no limits configured for the select                 | ed date.               |                                           | •                            | Add a new limit           |         |
| Feedback                  |                                                              |                        |                                           |                              |                           |         |
| 🗠 Reports                 | All                                                          | ⊖ Completed            |                                           | 0 🖾                          | <b>&amp;</b> 0            |         |
| 🏟 Settings 👻              |                                                              |                        |                                           |                              |                           |         |
| O Hours                   |                                                              |                        |                                           |                              |                           |         |
| Reservations              |                                                              |                        |                                           |                              |                           |         |
| 🖺 Tables/Seats            |                                                              |                        |                                           |                              |                           |         |
| 🛱 Reservation limits      |                                                              |                        |                                           |                              |                           |         |
| % Offers                  |                                                              |                        |                                           |                              |                           |         |
| $\Delta$ Notifications    |                                                              |                        | No reservations available                 |                              |                           |         |
| 🕋 Account                 |                                                              |                        |                                           |                              |                           |         |
| ${\cal O}$ Integrations   | Print                                                        |                        |                                           |                              | 6                         |         |
| Too many guests in house? | Designed by Hospitality Digital GmbH. All rights reserved.   |                        |                                           | FAQ   Terms of use   Imprint | Data privacy   Privacy Se | ettings |

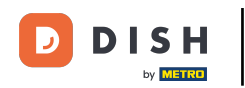

## • Najprv kliknite na položku Rezervácie v ponuke Nastavenia .

| DISH RESERVATION          |                                                            |                      |                                          | 🏓 Estlî                      | 23 🕤   📲 🗸               |         |
|---------------------------|------------------------------------------------------------|----------------------|------------------------------------------|------------------------------|--------------------------|---------|
| Reservations              | Have a walk-in customer? Received a reserva reserva        | tion request over ph | one / email? Don't forget to add it to y | our WALK-IN A                | DD RESERVATION           |         |
| 🛏 Table plan              |                                                            |                      |                                          |                              |                          |         |
| 🍴 Menu                    |                                                            | 1                    | Tue, 20 Jun - Tue, 20 Jun                |                              |                          |         |
| 🛎 Guests                  | You have no limits configured for the selected             | d date.              |                                          | •                            | Add a new limit          |         |
| 🕲 Feedback                |                                                            |                      |                                          |                              |                          |         |
| 🗠 Reports                 | All                                                        | ⊖ Completed          | ⊖ Upcoming                               | ⊡ o                          | <b>&amp;</b> 0           |         |
| 🌣 Settings 👻              |                                                            |                      |                                          |                              |                          |         |
| () Hours                  |                                                            |                      |                                          |                              |                          |         |
| Reservations              |                                                            |                      |                                          |                              |                          |         |
| 🛱 Tables/Seats            |                                                            |                      |                                          |                              |                          |         |
| Reservation limits        |                                                            |                      |                                          |                              |                          |         |
| <b>%</b> Offers           |                                                            |                      |                                          |                              |                          |         |
| ↓ Notifications           |                                                            |                      | No reservations available                |                              |                          |         |
| \land Account             |                                                            |                      |                                          |                              |                          |         |
| 𝔗 Integrations            | Print                                                      |                      |                                          |                              | 6                        |         |
| Too many guests in house? | Designed by Hospitality Digital GmbH. All rights reserved. |                      |                                          | FAQ   Terms of use   Imprint | Data privacy   Privacy S | ettings |

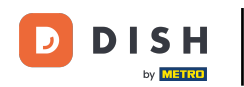

#### Potom kliknite na položku Aktivovať teraz na stránke Rezervovať cez Facebook.

| <b>DISH</b> RESERVATION                               |                                                                                        | ♠● Est123 🕤   🏄 ∽ 🕞                                                                                                    |
|-------------------------------------------------------|----------------------------------------------------------------------------------------|----------------------------------------------------------------------------------------------------|
| Reservations                                          | <b>CHANNELS</b> Through which channels would you like to receive online reservations?  | ADMINISTRATION<br>Up to what group size would you like reservations to be automatically                                   |
| 🍽 lable plan                                          |                                                                                        | 2 people                                                                                                    |
| 🛎 Guests<br>🕲 Feedback                                | Online Widget Reserve with Facebook                                                    | ENGAGEMENT<br>How many minutes/hours in advance would you like to remind your<br>quests about their upcoming reservation? |
| 🗠 Reports                                             |                                                                                        | 2.0 hours in advance                                                                                                    |
| <ul> <li>Settings •</li> <li>Hours</li> </ul>         | G                                                                                      | Would you like to receive feedback from your guests about their dining experience?                                        |
| ☑ Reservations ♣ Tables/Seats                         | Reserve with Google                                                                    | COMMUNICATE WITH YOUR GUESTS IN THE ONLINE WIDGET                                                                         |
| <ul><li>Reservation limits</li><li>% Offers</li></ul> | CAPACITY                                                                               | Additional information for your guests<br>Make sure you communicate important information to your guests before           |
| ♣ Notifications                                       | What is the maximum group size for reservations via the reservation widget?            | they make a reservation. It will be displayed in the last step of the widget.                                             |
|                                                       | 4 people   What is the minimum group size for reservations via the reservation widget? | 6                                                                                                    |
| Too many guests in house?                             | 1 person 🔹                                                                             | COVID-19 Guest Information                                                                                                |

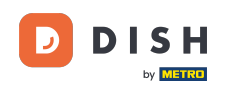

Otvorí sa nové kontextové okno s informáciami o nasledujúcom procese. Ak chcete pokračovať, kliknite na Aktivovať teraz.

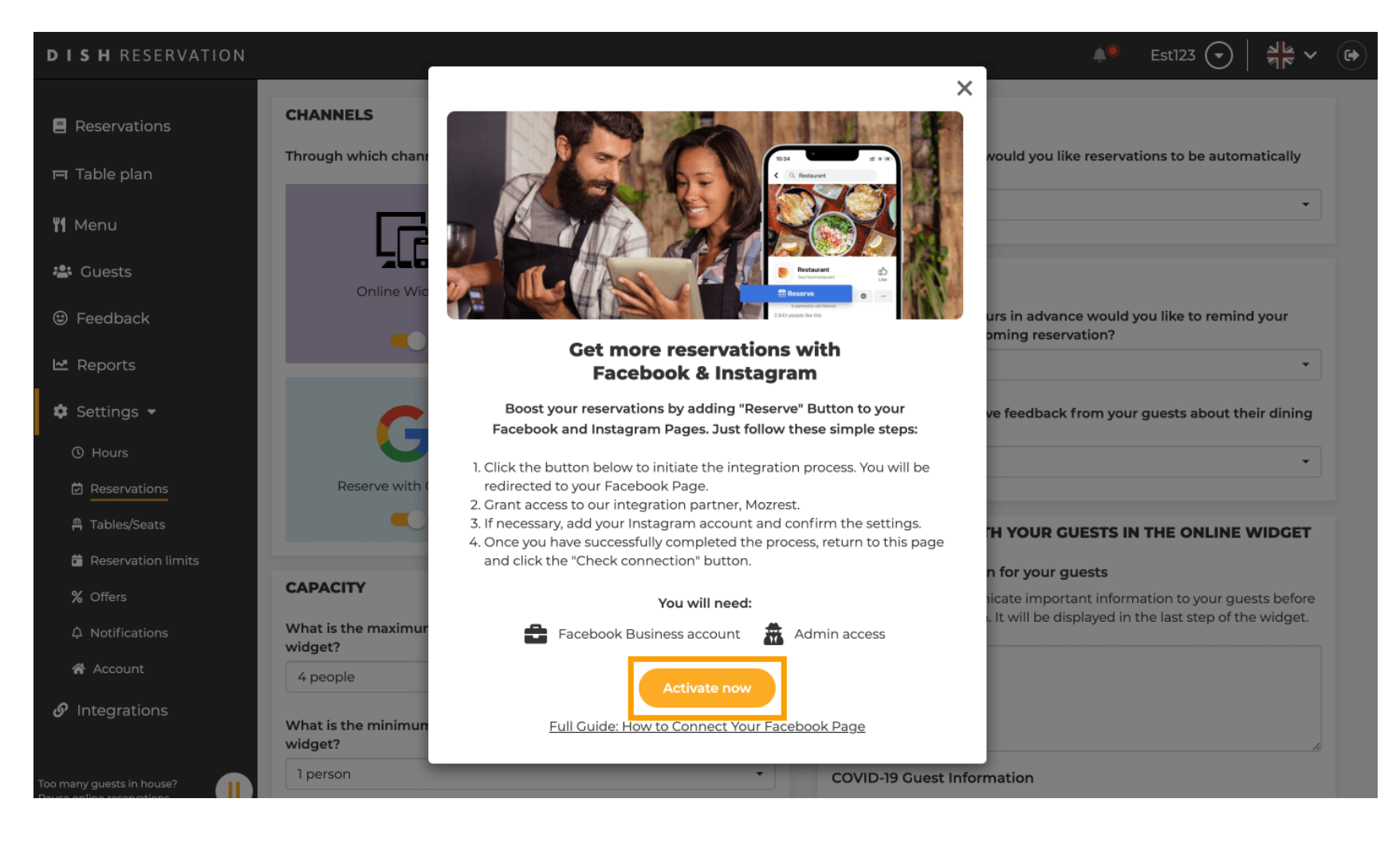

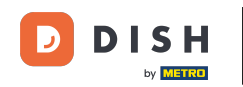

Potom budete presmerovaní na Facebook. Prihláste sa alebo sa zaregistrujte pomocou svojho firemného účtu na Facebooku.

| facebook                    | Create new account                                                                    |  |
|-----------------------------|---------------------------------------------------------------------------------------|--|
|                             |                                                                                       |  |
|                             | Log Into Facebook                                                                     |  |
|                             | Email or phone number                                                                 |  |
|                             | Password                                                                              |  |
|                             | Log In                                                                                |  |
|                             | Forgot account?                                                                       |  |
|                             | Create new account                                                                    |  |
|                             | or<br>Impressum/Nutzungsbedingungen/NetzDG/UrhG<br>Not now                            |  |
|                             |                                                                                       |  |
| English (US) Deutsch Türkçe | Polski Italiano Română Français (France) Русский العربية Español Português (Brasil) 🕇 |  |

Sign Up Log In Messenger Facebook Lite Watch Places Games Marketplace Meta Pay Meta Store Meta Quest Instagram Fundraisers Services Voting Information Center Privacy Policy Privacy Center Groups About Create ad Create Page Developers Careers Cookies

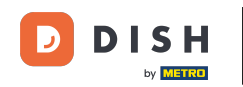

Otvorí sa kontextové okno s informáciami o tom, ako budú vaše informácie použité. Vyberte svoj účet kliknutím na Pokračovať ako [váš účet].

| Search | Q                                                                                                    |  |
|--------|----------------------------------------------------------------------------------------------------|--|
|        | <b>∞ ≓ 8</b>                                                                                                    |  |
|        | <b>Continue as</b><br>Mozrest will receive your name and profile picture. This<br>doesn't let Mozrest post to Facebook without your<br>permission.                                                |  |
|        | Cancel Continue as                                                                                                    |  |
|        |                                                                                                    |  |
|        |                                                                                                    |  |
|        | By continuing, Mozrest will receive ongoing access to the information you<br>share and Facebook will record when Mozrest accesses it.<br>Learn more about this sharing and the settings you have. |  |
|        | Mozrest's Privacy Policy and Terms Help Center                                                                                                    |  |
|        |                                                                                                    |  |

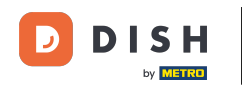

V tomto kroku získate ďalšie informácie o využití vašich údajov. Teraz kliknite na Pokračovať a pripojte Mozrest k Facebooku.

| f Search | Q                                                                                                    |                                                                                                    |
|----------|----------------------------------------------------------------------------------------------------|----------------------------------------------------------------------------------------------------|
|          | ∞ <b>⇔ 8</b>                                                                                                    |                                                                                                    |
|          | 8                                                                                                    |                                                                                                    |
|          | Connect Mozrest                                                                                                    | to Facebook                                                                                                    |
|          | You'll be able to:                                                                                                    | I granting? 🜒                                                                                                  |
|          | Feature your business on Face<br>Update your Page and profile call-<br>more people visit your website.                                                                            | book<br>o-action buttons to encourage                                                                          |
|          | Find new customers<br>Help more people book an appoint<br>when you create an ad.                                                                                                  | nent or make a reservation                                                                                     |
|          | Get valuable insights<br>Use data from the Meta Pixel to un<br>on your website, and measure resu                                                                                  | derstand actions people take<br>Its from your ads.                                                             |
|          | Business Apps are third party integrations<br>an ongoing connection with your business<br>those you have authorized to use it on you<br>tasks until you choose to manually discom | with your business and maintain<br>on Meta. Business Apps (and<br>· behalf) will be able to perform<br>ect it. |
|          | Facebook will receive your business name                                                                                                    | and domain.                                                                                                    |
|          | Cancel                                                                                                    | Continue                                                                                                    |
|          | Having an issue? Contact us                                                                                                    | Help Center                                                                                                    |

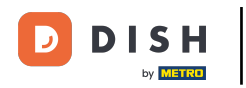

### Potom sa zobrazí prehľad účtov, ktoré sa chystáte pripojiť.

| f Search | Q                                                                              |                                          |  |
|----------|--------------------------------------------------------------------------------|------------------------------------------|--|
|          | <mark>⊘ ⇔ 8</mark>                                                             |                                          |  |
|          | Confirm<br>Mozrest will be                                                     | settings<br>connected to:                |  |
|          | Business Manager                                                               | >                                        |  |
|          | Facebook Page                                                                  | New -                                    |  |
|          | Instagram Profile                                                              | Add profile                              |  |
|          | Ad account                                                                     | New -                                    |  |
|          | Meta Pixel                                                                     | New -                                    |  |
|          | This business app can access informat<br>and manage features for your business | on you choose to share with them assets. |  |
|          | By clicking "Continue", you agree to th                                        | e Terms and conditions                   |  |
|          | Cancel                                                                         | Continue                                 |  |
|          |                                                                                | Hele Center                              |  |

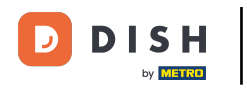

## Pokračujte kliknutím na Pokračovať .

| f Search       | ٩                                                                       |                                                 |
|----------------|-------------------------------------------------------------------------|-------------------------------------------------|
| <mark>∞</mark> | 8                                                                       |                                                 |
|                | Confirm<br>Mozrest will b                                               | → settings<br>e connected to:                   |
| Bu             | siness Manager                                                          | >                                               |
| Fac            | cebook Page                                                             | New -                                           |
| Ins            | tagram Profile                                                          | Add profile                                     |
| Ad             | account                                                                 | New -                                           |
| Me             | ta Pixel                                                                | New -                                           |
|                |                                                                         |                                                 |
| Thi            | s business app can access informa<br>I manage features for your busines | tion you choose to share with them<br>s assets. |
| Ву             | clicking "Continue", you agree to t                                     | ne Terms and conditions                         |
|                | Cancel                                                                  | Continue                                        |
| Hay            | ving an issue? Contact us                                               | Help Center                                     |

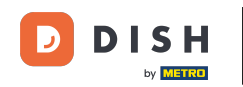

Potom vyberte stránku na Facebooku, pre ktorú chcete aktivovať tlačidlo rezervácie, a pokračujte kliknutím na Pokračovať.

| Search | Q                                                                                                    |                                             |  |
|--------|----------------------------------------------------------------------------------------------------|---------------------------------------------|--|
|        | ∞ = 8                                                                                                    |                                             |  |
|        | Connect Facebook Page<br>Choose the Facebook Page you wa<br>website. You'll be able to display p<br>shop on your Page. | ant to connect to your<br>roducts from your |  |
|        | Pages                                                                                                    | Create new                                  |  |
|        | Berlin, Germany • 34 like this                                                                                         | ۲                                           |  |
|        | Cancel Ba                                                                                                    | ack Continue                                |  |
|        | Having an issue? Contact us                                                                                            | Help Center                                 |  |
|        |                                                                                                    |                                             |  |
|        |                                                                                                    |                                             |  |

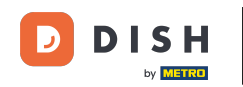

Po výbere stránky na Facebooku vyberte profil Instagram, pre ktorý chcete aktivovať tlačidlo rezervácie, a pokračujte kliknutím na Pokračovať.

| Search | Q.                                                                                                    |   |
|--------|----------------------------------------------------------------------------------------------------|---|
|        | ∞ ⊐ 8                                                                                                    |   |
|        | <b>Connect Instagram</b><br>Choose the Instagram business profile where people can<br>discover and buy your products. |   |
|        | Profiles Add profile                                                                                                  |   |
|        | Skip connecting to Instagram     Select if you do not have an eligible Instagram account                              |   |
|        | Eligible                                                                                                    |   |
|        | Cancel Back Continue                                                                                                  |   |
|        | Having an issue? Contact us Help Center                                                                               |   |
|        |                                                                                                    |   |
|        |                                                                                                    | R |

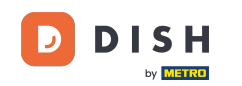

Potom vyberte reklamný účet pre vybratú stránku na Facebooku, aby ste mohli inzerovať produkty a služby, a pokračujte kliknutím na Pokračovať. Poznámka: Facebook od vás vyžaduje, aby ste tak urobili v prípade, že chcete inzerovať.

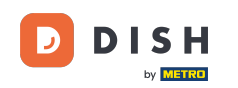

| f Search | Q                                                                                |                          |   |
|----------|----------------------------------------------------------------------------------|--------------------------|---|
| 0        | N ≓ <mark>8</mark>                                                               |                          |   |
| -        |                                                                                  |                          |   |
|          | Select your ad account<br>Select an ad account for you<br>products and services. | ur business to advertise |   |
|          | All ad accounts                                                                  | Create new               |   |
|          | 0                                                                                | 0                        |   |
|          | •                                                                                | ۲                        |   |
|          |                                                                                  |                          |   |
|          |                                                                                  |                          |   |
|          | Cancel                                                                           | Back Continue            |   |
|          | Having an issue? Contact us                                                      | Help Center              |   |
|          |                                                                                  |                          |   |
|          |                                                                                  |                          | 6 |

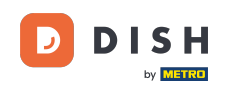

Po nastavení účtu na pridanie vyberte Meta Pixel pre stránku Facebook, na ktorej aktivujete tlačidlo Rezervovať a kliknite na Pokračovať .

| Search | Q                                                                                                    |                                                         |  |
|--------|----------------------------------------------------------------------------------------------------|---------------------------------------------------------|--|
|        | ∞ ⇔ 😕                                                                                                    |                                                         |  |
|        | <b>Select Meta Pixel</b><br>Use data from the pixel to understa<br>website and measure the results of                                                                                                    | nd actions on your<br>your ads. <mark>Learn more</mark> |  |
|        | Pixels                                                                                                    | Create new                                              |  |
|        | Antonio Associational Association (Control of Control of Contro |                                                         |  |
|        | Cancel Ba                                                                                                    | ck Continue                                             |  |
|        | Having an issue? Contact us                                                                                                    | Help Center                                             |  |
|        |                                                                                                    |                                                         |  |

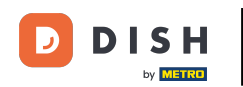

Po výbere všetkých požadovaných účtov sa vám zobrazí ich súhrn. Kliknite na Pokračovať a pokračujte ďalej.

| f Search | Q                                                                                                    |                                                                              |
|----------|----------------------------------------------------------------------------------------------------|------------------------------------------------------------------------------|
|          | <mark>∞ ⇔ 8</mark> 9                                                                                                    |                                                                              |
|          | Confirm<br>Marreet will b                                                                                                    | →<br>settings                                                                |
|          | Business Manager                                                                                                    | >                                                                            |
|          | Facebook Page                                                                                                    | >                                                                            |
|          | Instagram Profile                                                                                                    | >                                                                            |
|          | Ad account                                                                                                    | >                                                                            |
|          | Meta Pixel                                                                                                    | >                                                                            |
|          | Automatic advanced matching<br>Use information your customers have<br>address or phone number, to match y<br>Facebook. Learn more | provided to your business, like email<br>our website's visitors to people on |
|          | This business app can access inform<br>and manage features for your busines                                                       | ation you choose to share with them<br>is assets.                            |
|          | By clicking "Continue", you agree to t                                                                                            | he Terms and conditions                                                      |
|          | Cancel                                                                                                    | Continue                                                                     |
|          | Having an issue? Contact us                                                                                                    | Help Center                                                                  |

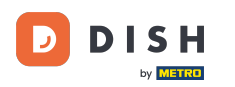

Potom musíte nášmu integračnému partnerovi Mozrest povoliť prepojenie Facebooku a Instagramu s rezerváciou DISH. Ak to chcete urobiť, kliknite na tlačidlo Ďalej.

| f Search | Q                                                                                             |   |
|----------|-----------------------------------------------------------------------------------------------|---|
|          | ∞ ⇔ 😫                                                                                         |   |
|          | What is Mozrest allowed to do?                                                                |   |
|          | Manage business extension Trigger additional business management extension Required interface |   |
|          | Cancel Back Next                                                                              |   |
|          |                                                                                               |   |
|          |                                                                                               |   |
|          |                                                                                               |   |
|          | Mozrest's Privacy Policy and Terms Help Center                                                |   |
|          |                                                                                               | 0 |

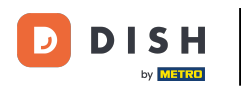

#### Potom sa spustí proces prepojenia. Poznámka: Proces môže trvať trochu dlhšie.

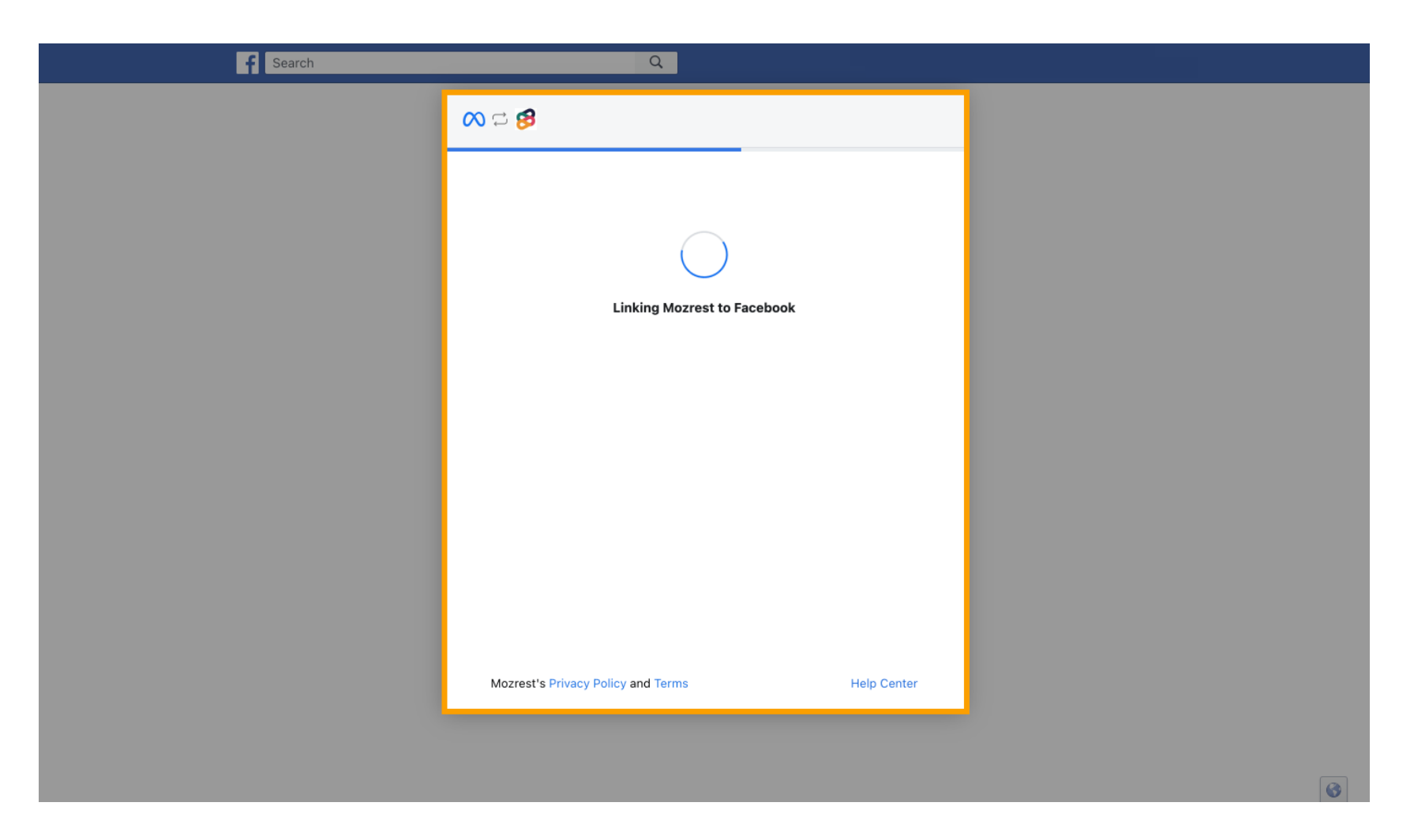

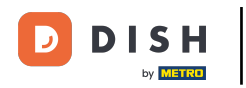

### Po dokončení procesu prepojenia kliknite na Hotovo.

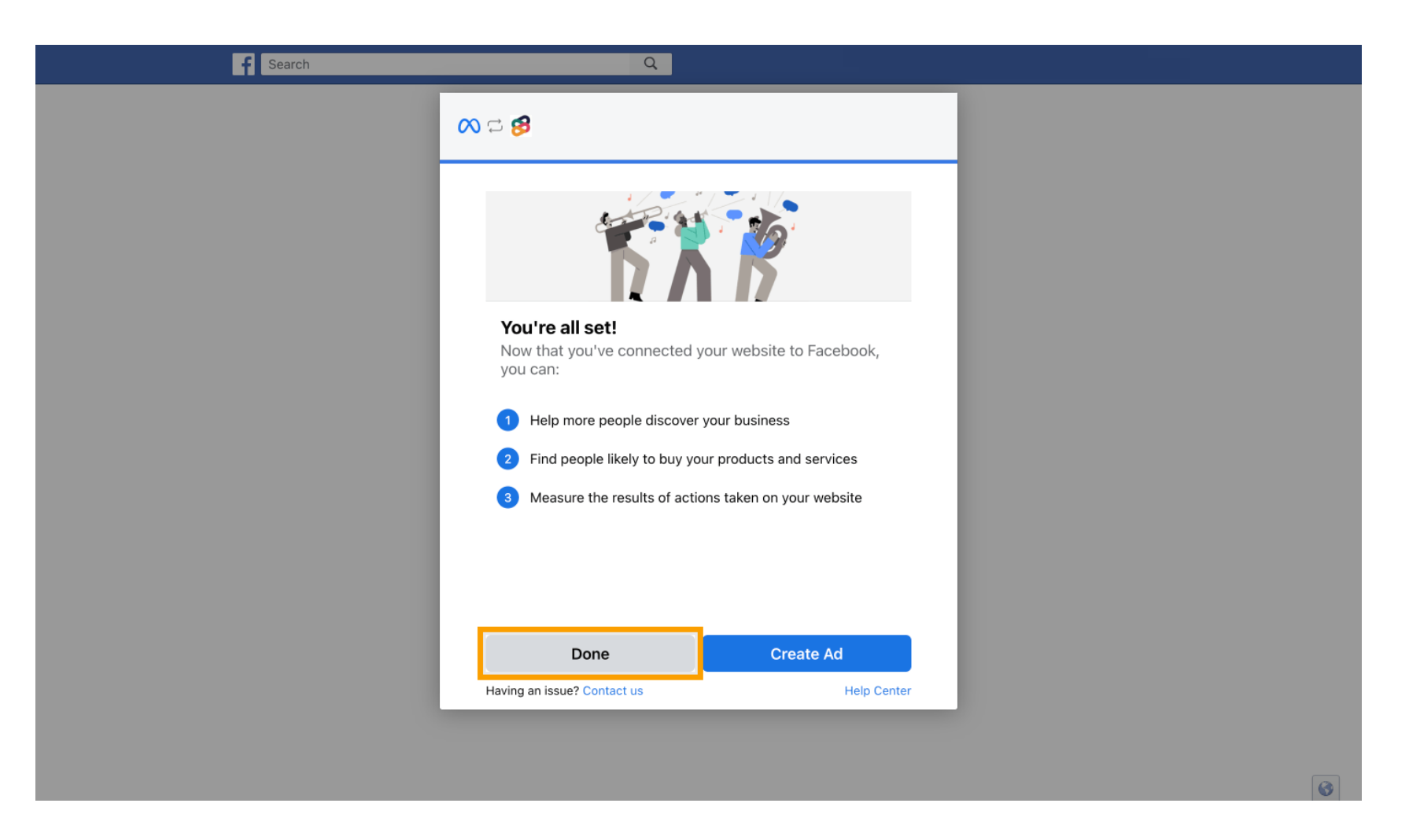

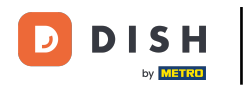

Potom dostanete potvrdzujúcu správu, že Meta Connection úspešne skončilo. Zatvorte stránku.

Meta connection succesfully finished

You can now close this page.

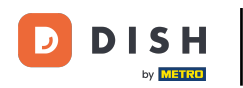

## • Vráťte sa do rezervácie DISH a kliknite na Dokončiť nastavenie .

| <b>DISH</b> RESERVATION                 |                                                                                                    | ♠● Est123 🕤   취본 ✔ 🕞                                                                                                    |
|-----------------------------------------|----------------------------------------------------------------------------------------------------|----------------------------------------------------------------------------------------------------|
| Reservations                            | CHANNELS                                                                                                    | ADMINISTRATION                                                                                                    |
| 🛏 Table plan                            | Through which channels would you like to receive online reservations?                                                                                                    | Up to what group size would you like reservations to be automatically confirmed?                                                                    |
| 🎢 Menu                                  |                                                                                                    | 2 people -                                                                                                    |
| 🚢 Guests                                |                                                                                                    | ENGAGEMENT                                                                                                    |
| 🙂 Feedback                              | Setup Completed?                                                                                                    | urs in advance would you like to remind your<br>oming reservation?                                                                                  |
| 🗠 Reports                               | Please confirm the connec                                                                                                    | tion •                                                                                                    |
| 🏟 Settings 👻                            | Boost your reservations by adding "Reserve" Boost your reservations by adding "Reserve" Boost your reserve. | utton to your<br>ve feedback from your guests about their dining                                                                                    |
| ④ Hours                                 | Finish setup Start over                                                                                                    | er 🗸                                                                                                    |
| <br>₽ Tables/Seats                      | Full Guide: How to Connect Your Facebo                                                                                                    | TH YOUR GUESTS IN THE ONLINE WIDGET                                                                                                    |
| Reservation limits                      | CADACITY                                                                                                    | Additional information for your guests                                                                                                    |
| % Offers                                |                                                                                                    | Make sure you communicate important information to your guests before they make a reservation. It will be displayed in the last step of the widget. |
| ↓ Notifications                         | What is the maximum group size for reservations via the reservation widget?                                                                                                    |                                                                                                    |
| 😭 Account                               | 4 people 🔹                                                                                                    |                                                                                                    |
| ${ {                                  $ | What is the minimum group size for reservations via the reservation widget?                                                                                                    |                                                                                                    |
| Too many guests in house?               | 1 person 🔹                                                                                                    | COVID-19 Guest Information                                                                                                    |

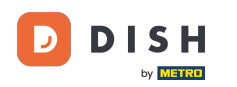

i

Tlačidlo Rezervovať cez Facebook je teraz povolené. Rezervácia cez Instagram bude fungovať aj vtedy, ak ste si pripojili svoj profil.

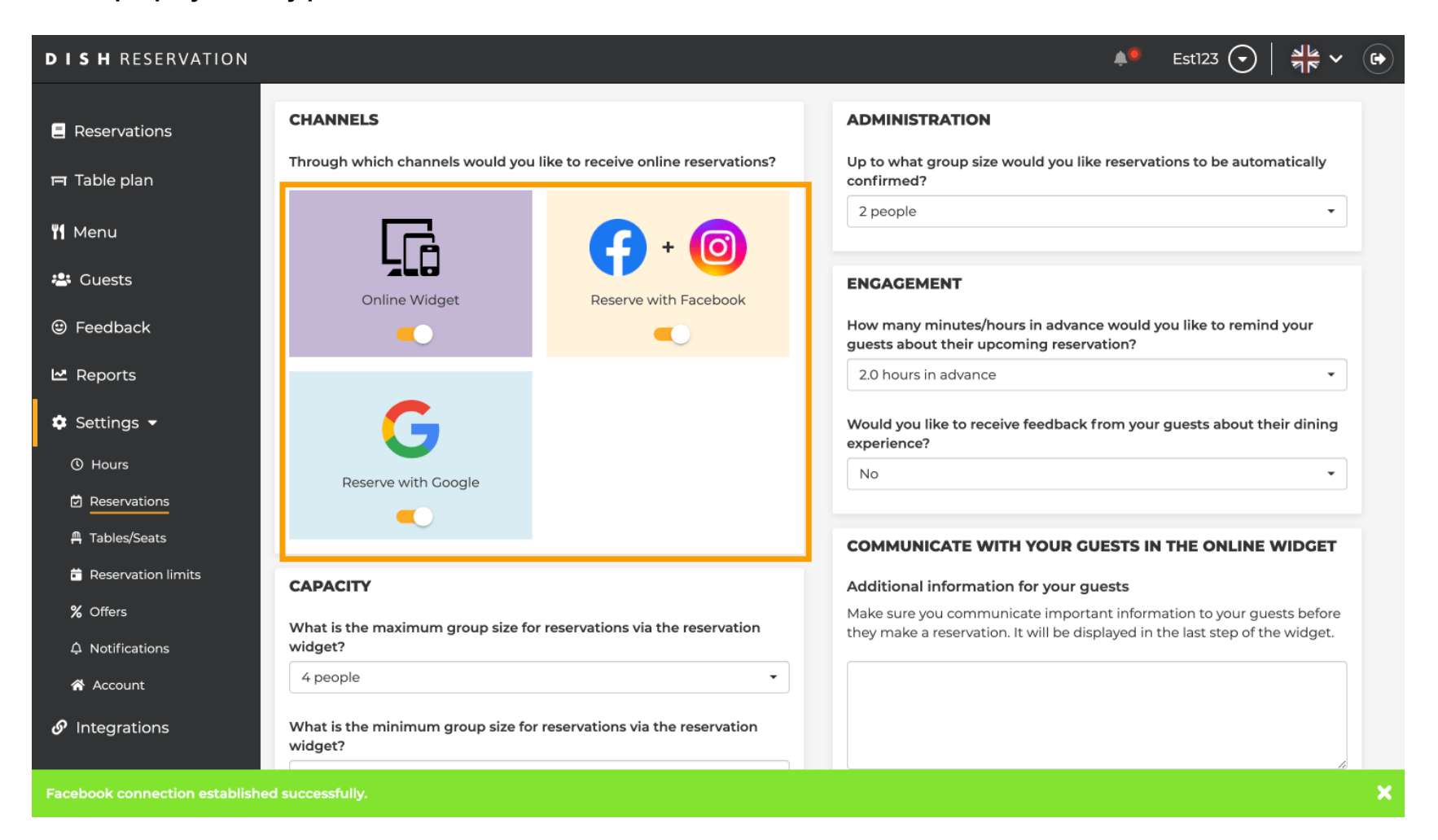

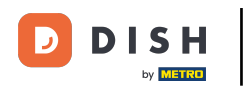

Na vašej Facebook stránke bude možnosť rezervácie vyzerať takto.

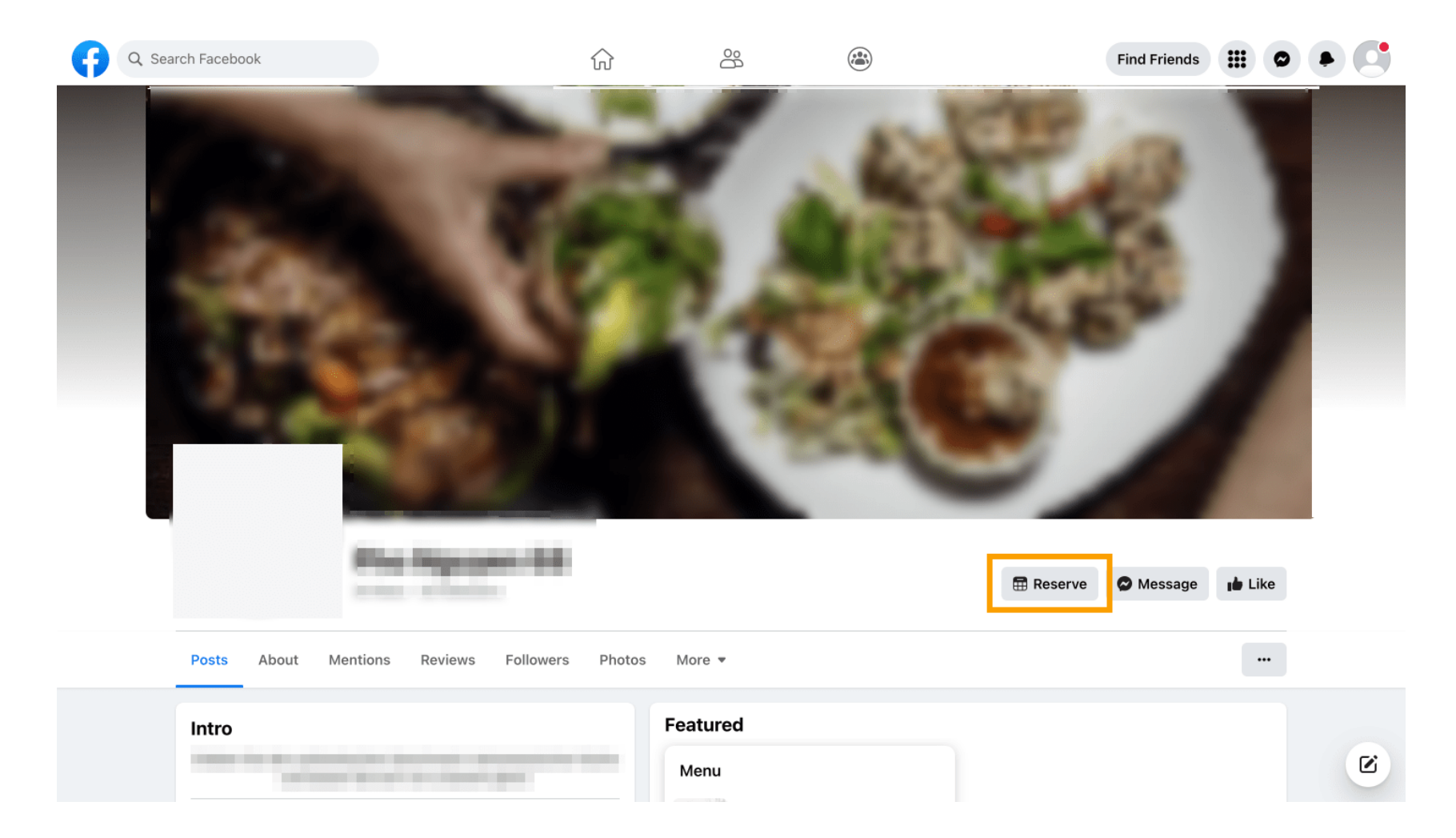

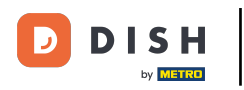

# A na Instagrame to bude vyzerať takto.

| 17:10II 4G ■<br>✓ restaurant dish res                                                                |
|----------------------------------------------------------------------------------------------------|
| Restaurint Dish Res<br>Add your "Reserve" button on Instagram<br>Übersetzung anzeigen<br>www.dish.co |
| Gefolgt ~<br>Nachricht Reservieren Anrufen                                                           |
|                                                                                                    |
|                                                                                                    |
| Noch keine Beiträge<br>vorhanden                                                                     |
| ♠ <b>Q ⊕ ☺</b>                                                                                       |

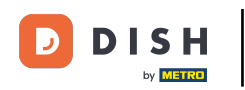

To je všetko. Dokončili ste tutoriál a teraz viete, ako aktivovať rezervácie na Facebooku a Instagrame.

| Image: Constraint of the state of the state of the s |                                    |   | Bar123      |       |       | EN 🔻 |
|----------------------------------------------------------------------------------------------------|------------------------------------|---|-------------|-------|-------|------|
| Party size       Date       Time         2       ✓       Tue, 27 Jun       14:00 ✓         Select a time:       12:30       13:00         13:30       14:00       14:30         15:00       15:30       16:00                                                                                                    | <b>—</b>                           |   |             |       | t.    |      |
| 2       ✓       Tue, 27 Jun       14:00       ✓         Select a time:         12:00       12:30       13:00         13:30       14:00       14:30         15:00       15:30       16:00                                                                                                    | Party size                         |   | Date        | Time  |       |      |
| Select a time:         12:00       12:30       13:00         13:30       14:00       14:30         15:00       15:30       16:00                                                                                                    | 2                                  | ~ | Tue, 27 Jun | 14:00 | ~     | '    |
| 12:00       12:30       13:00         13:30       14:00       14:30         15:00       15:30       16:00                                                                                                    | Select a time:                     |   |             |       |       |      |
| 13:30       14:00       14:30         15:00       15:30       16:00         SMOZREST in partnership with ● I S H                                                                                                    | 12:00                              |   | 12:30       |       | 13:00 |      |
| 15:00 15:30 16:00                                                                                                    | 13:30                              |   | 14:00       |       | 14:30 |      |
| BMOZREST in partnership with EISH                                                                                                    | 15:00                              |   | 15:30       |       | 16:00 |      |
|                                                                                                    | MOZREST in partnership with bits H |   |             |       |       |      |
|                                                                                                    |                                    |   |             |       |       |      |
|                                                                                                    |                                    |   |             |       |       |      |
|                                                                                                    |                                    |   |             |       |       |      |

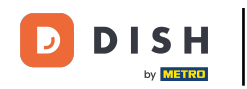

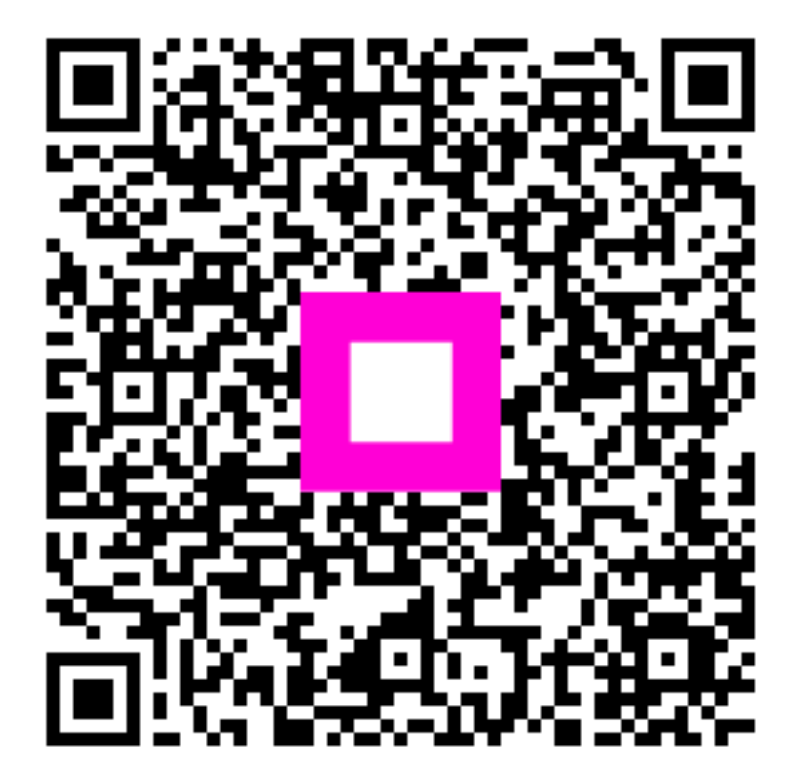

Skenovaním prejdite do interaktívneho prehrávača